# ESP32 DHT22 IFTTT

Send DHT22 temperature and humidity values to a google sheet through ESP32 and Webhooks

Difficulté Moyen

Ourée 1 heure(s)

Catégories Électronique

Out 0 USD (\$)

#### Sommaire

Introduction

#### Étape 1 - Install Thonny or Other Python IDLE

- Étape 2 Setup Circuit
- Étape 3 Setup IFTTT
- Étape 4 Create a new applet
- Étape 5 Set up Applet
- Étape 6 Select webhooks
- Étape 7 Select request type
- Étape 8 Set up Webhooks Account
- Étape 9 Name event for trigger
- Étape 10 Set up reaction
- Étape 11 Select google sheets
- Étape 12 Set up sheets
- Étape 13 Connect to sheets
- Étape 14 Sign in using gmail
- Étape 15 Configure spreadsheet
- Étape 16 Finish applet
- Étape 17 Name applet
- Étape 18 Get API key
- Étape 19 Go to documentation
- Étape 20 Copy API key
- Étape 21 Source Code for thonny (insert api key and URL from previous step)
- Étape 22 View output in spreadsheet
- Commentaires

#### Introduction

ESP32 connected to DHT22, to read temperature and humidity. Use IFTTT to create a webhook applet and write the DHT22 measured values to a google sheets document

| Matériaux | Outils |
|-----------|--------|
|           |        |

### Étape 1 - Install Thonny or Other Python IDLE

You will need a Python IDE such as Thonny for this project. You can use any IDE, but for this project, we are using Thonny. To install and use Thonny:

- Go to https://thonny.org/
- Download
- Install and then open

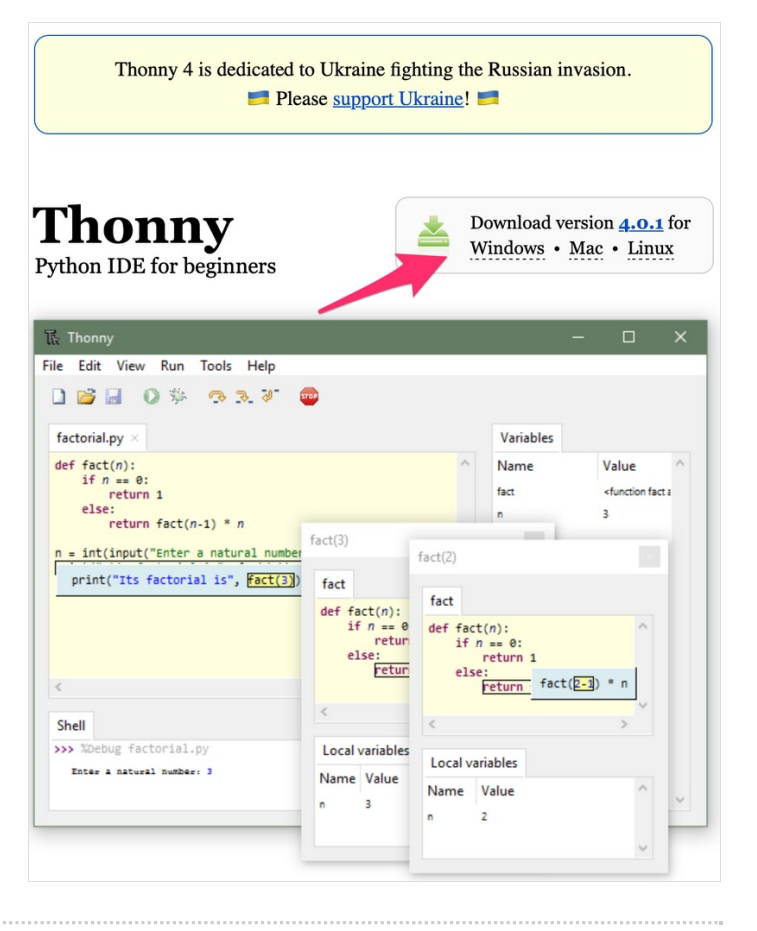

### Étape 2 - Setup Circuit

This is how your circuit should look like. You will need the ESP32 microcontroller, DHT22 temp/humidity module, breadboard and jumper wires.

- + pin on DHT22 to VCC on ESP
- out pin on DHT22 to GPIO pin 15 on ESP(can change depending on code)
- - pin on DHT22 to GND on ESP

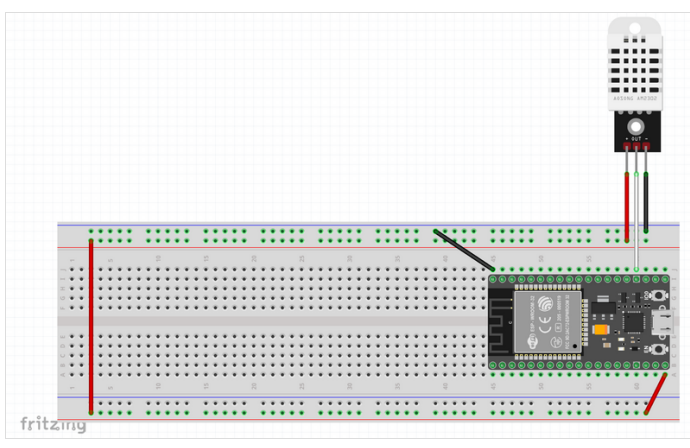

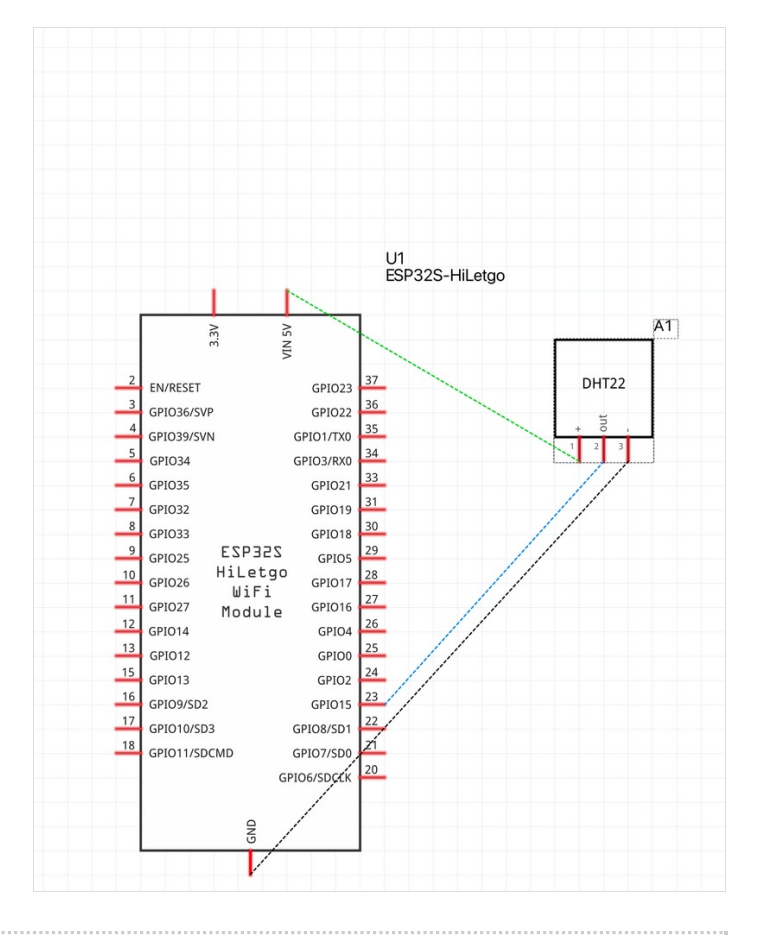

# Étape 3 - Setup IFTTT

#### Go to https://ifttt.com/join Sign up and create an account using the appropriate options

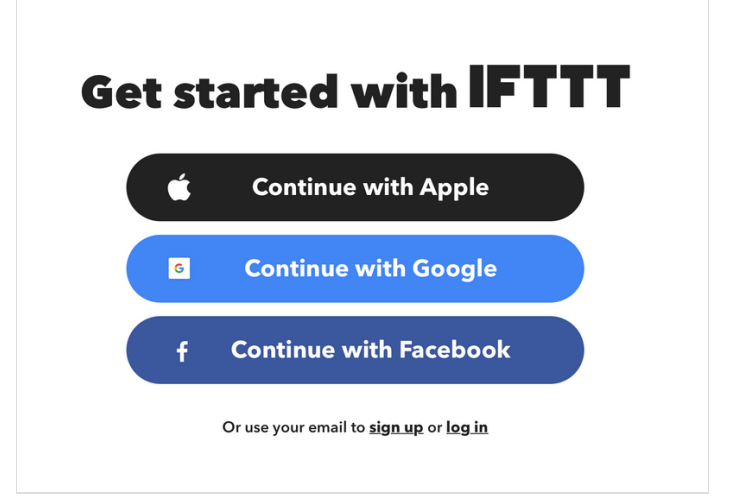

## Étape 4 - Create a new applet

First, click create in the upper right hand corner

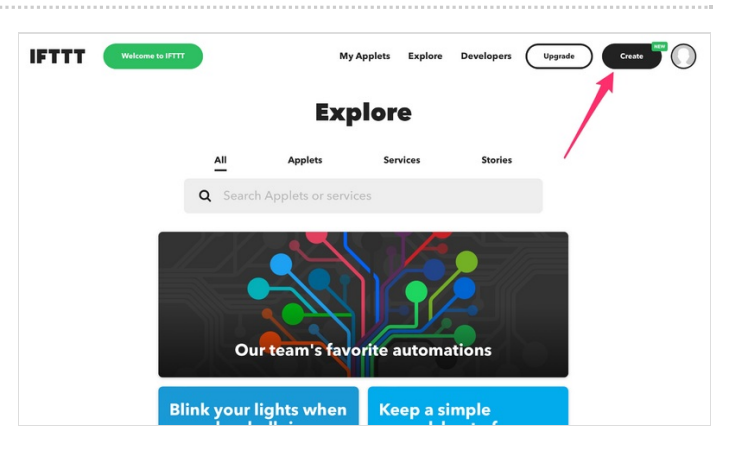

### Étape 5 - Set up Applet

Then, hit Add next to IF THIS

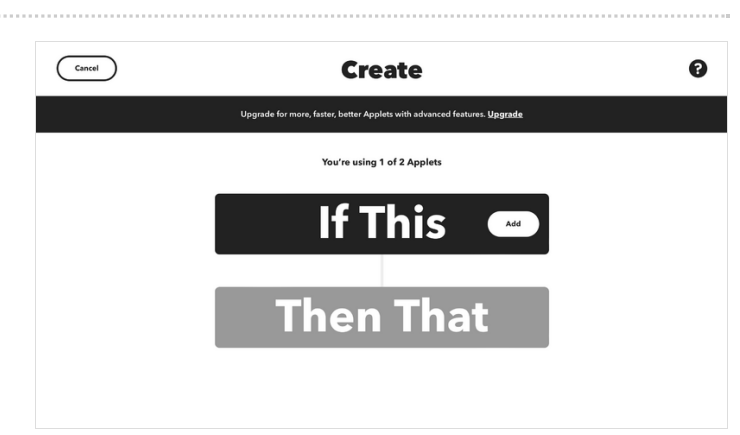

### Étape 6 - Select webhooks

Once you are on "choose a service", type in Webhooks in the search bar and click Webhooks

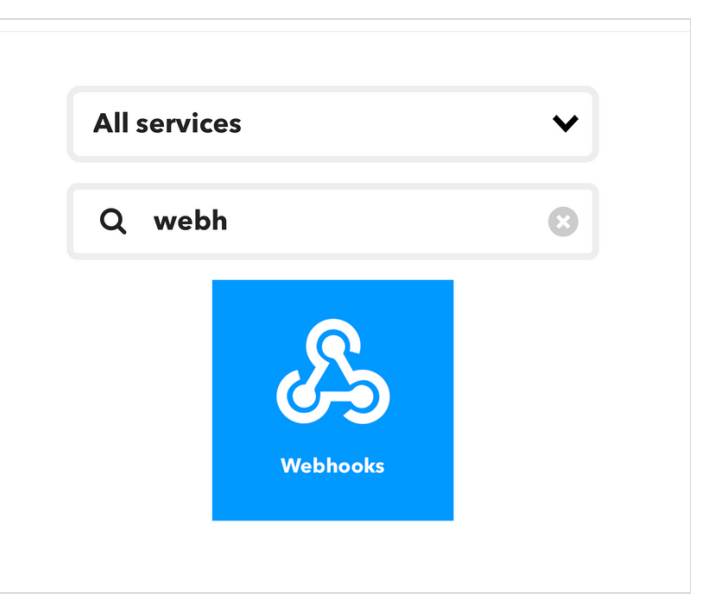

### Étape 7 - Select request type

On webhooks, select receive a web request

#### Receive a web request

This trigger fires every time the Maker service receives a web request to notify it of an event. For information on triggering events, go to your Maker service settings and then the listed URL (web) or tap your username (mobile)

### Étape 8 - Set up Webhooks Account

- If you already have a webhooks account, skip this step

Otherwise, click the **connect** button and follow the steps on their website to create a webhooks account

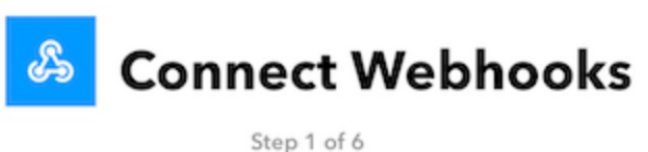

step i oi o

Integrate other services on IFTTT with your DIY projects. You can create Applets that work with any device or app that can make or receive a web request. If you'd like to build your own service and Applets, check out the IFTTT platform.

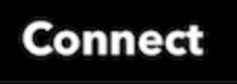

### Étape 9 - Name event for trigger

Name the event for the trigger **esp32** (it is case sensitive so be careful)

#### Event Name

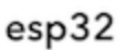

The name of the event, like "button\_pressed" or "front\_door\_opened"

# **Create trigger**

### Étape 10 - Set up reaction

Once the trigger is set up, click Add next to Then That

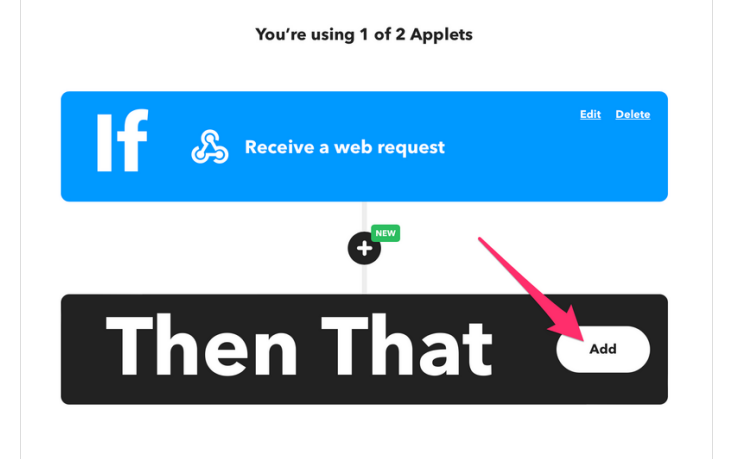

### Étape 11 - Select google sheets

In the search bar, search sheets and click google sheets

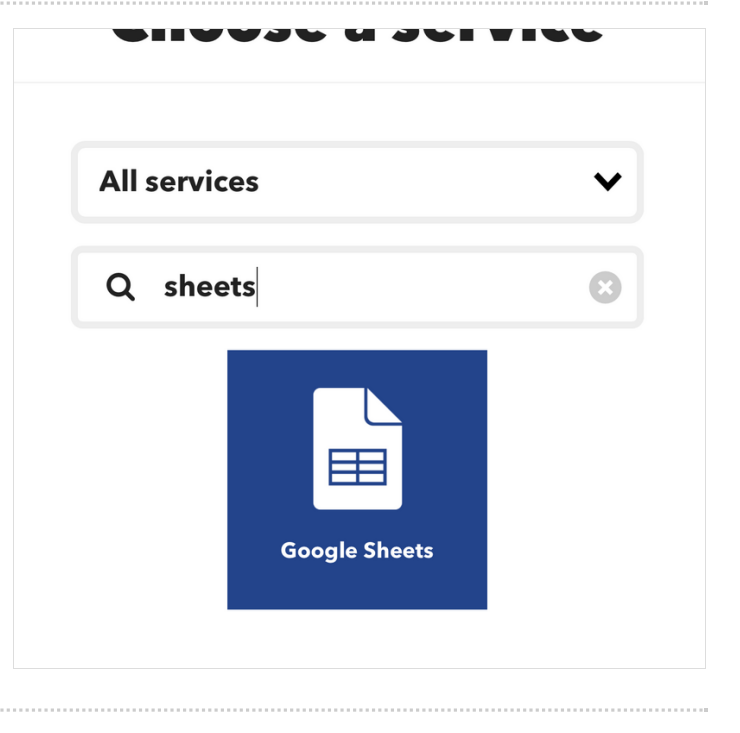

#### Étape 12 - Set up sheets **Google Sheets** Select Add row to spreadsheet Add row to spreadsheet Update cell in spreadsheet n will add a This action will updat st worksheet of a orksheet of a Suggest a new action eadsheet you specify. et you specif Étape 13 - Connect to sheets Click the Connect button **Google Sheets** Google Sheets lets you create and edit spreadsheets stored on your Google Drive. Turn on Applets to monitor specific cells in your spreadsheets as well create news docs, rows, and cell updates. Connect Étape 14 - Sign in using gmail Use your gmail to sign in to sheets G Sign in with Google ... Choose an account to continue to IFTTT @gmail.com Our Constant State State St To continue, Google will share your name, email address, language preference, and profile picture with IFTTT. Before using this app, you can review IFTTT's privacy policy and terms of service. English (United States) 🔻 Help Privacy Terms

### Étape 15 - Configure spreadsheet

Select all the values you want returned to the spreadsheet, along with the path the sheet has to follow in your drive.

For this project, we are returning Temperature and Humidity values from the DHT22, so we will select Value1 and Value2

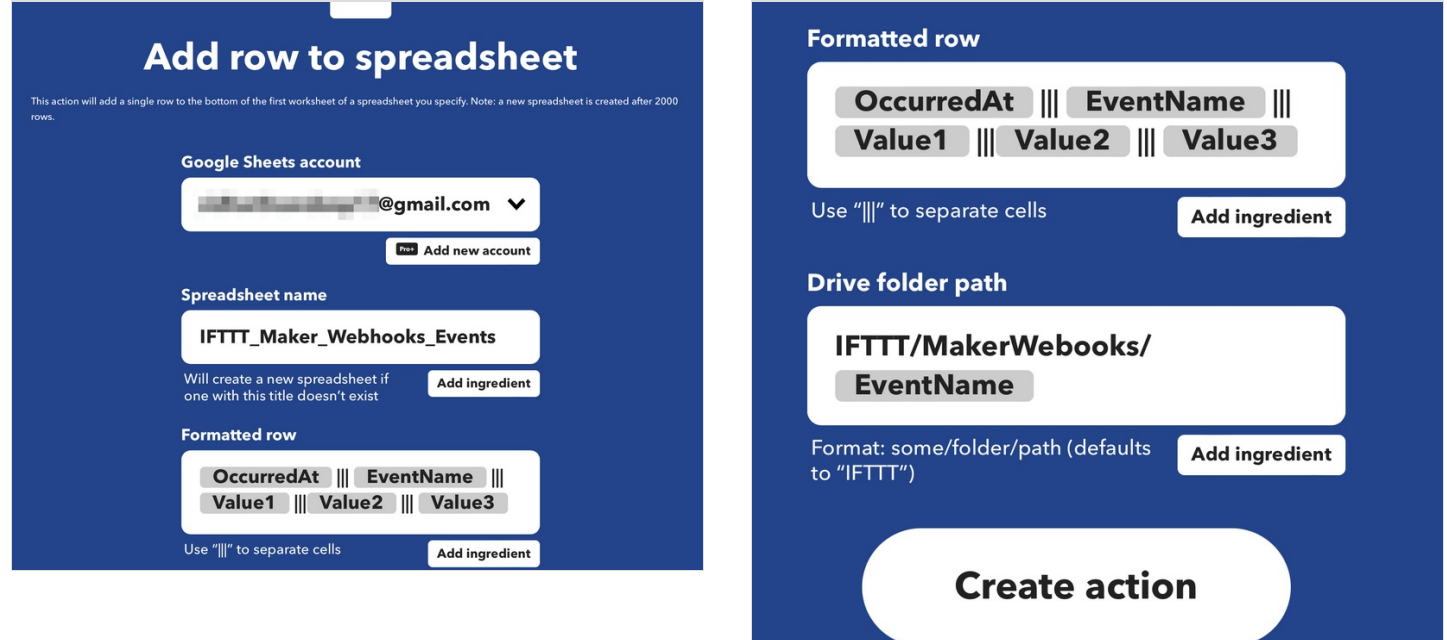

### Étape 16 - Finish applet

Once you have finished all the previous steps, hit continue on the applet page

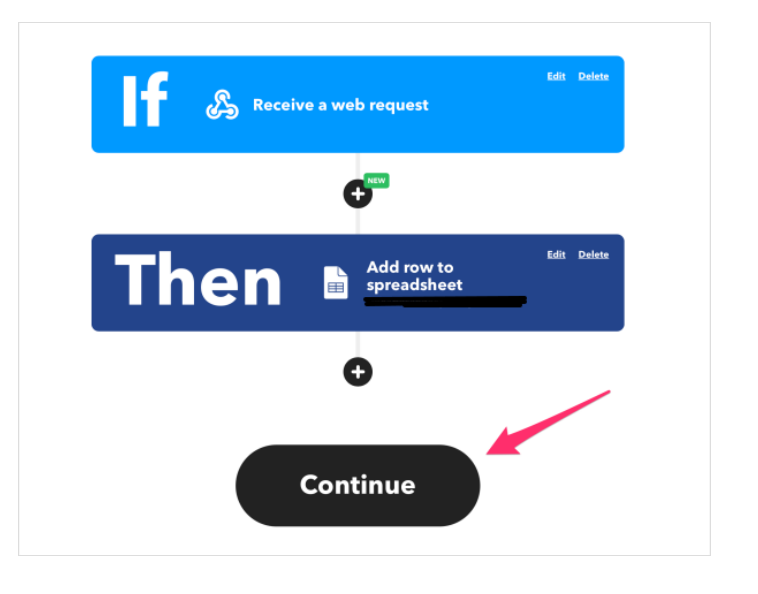

### Étape 17 - Name applet

Rename the applet to an appropriate name

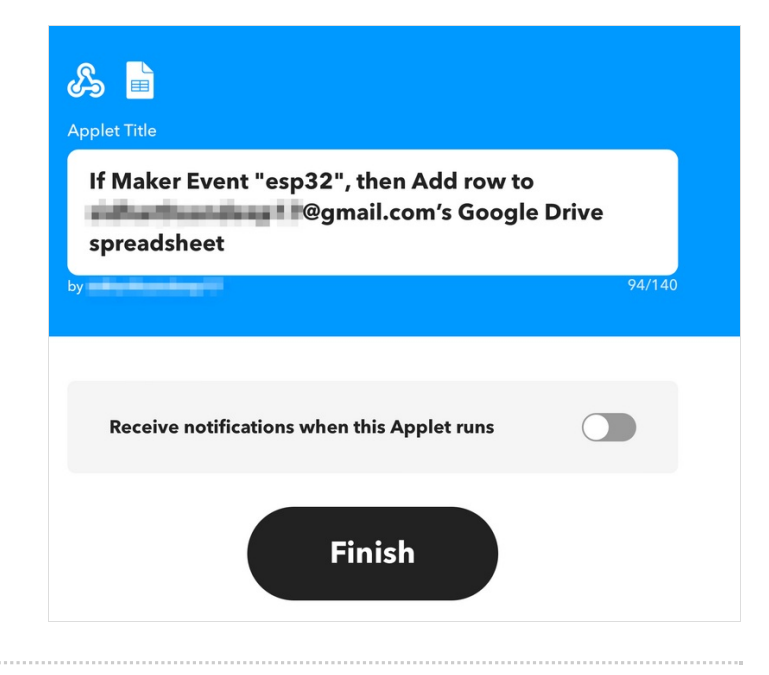

### Étape 18 - Get API key

Select the Webhooks icon on the finished page

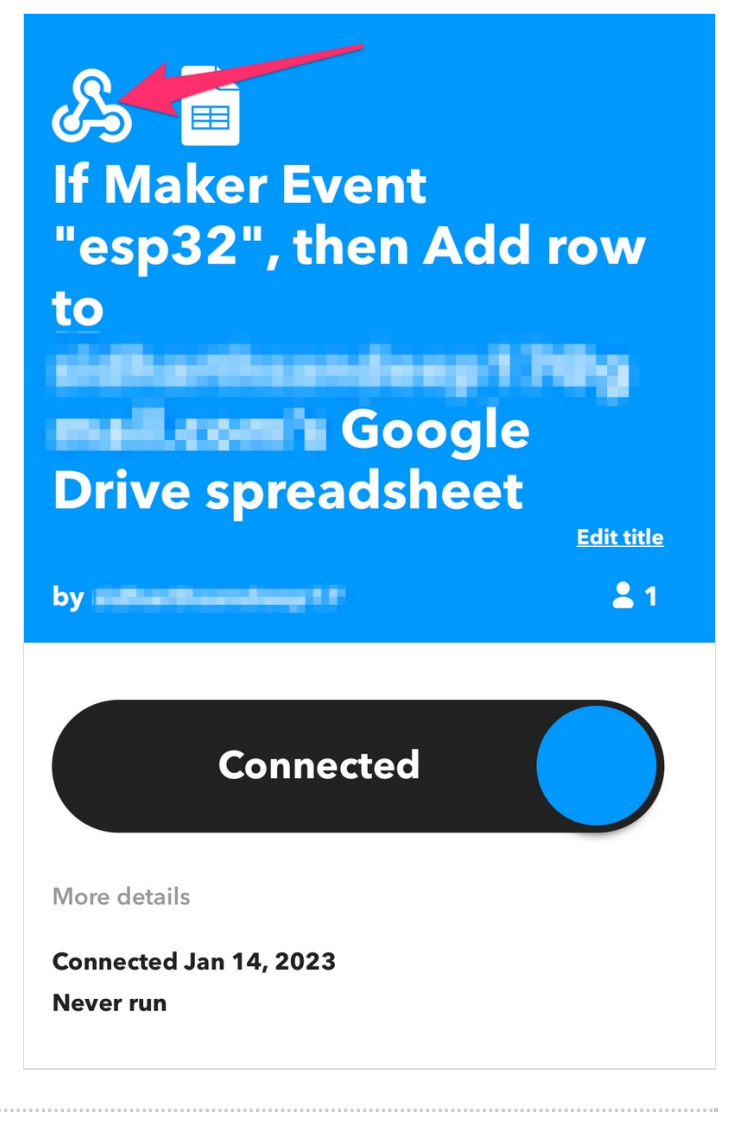

### Étape 19 - Go to documentation

Click documentation on the webhooks page

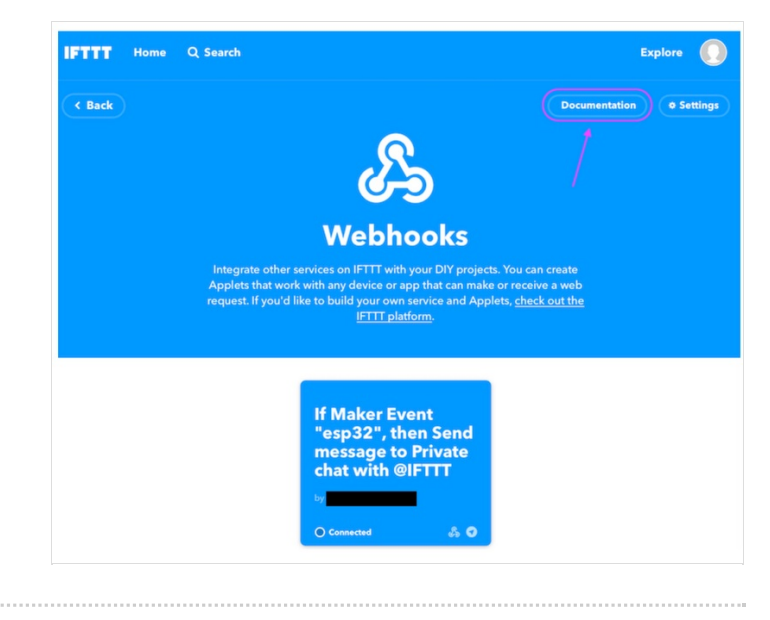

### Étape 20 - Copy API key

Once you get onto this page, copy the api key and URL to paste into the code in Thonny

#### &

#### Your key is:

Bengdigst Tenderen SCH Tender, 1-80-971 mg/18100003/190113.Real-H (Bick to serve

To trigger an Event with an arbitrary JSON payload

Make a POST or GET web request to:

https://maker.ifttt.com/trigger/ {event} /json/with/key/
\* Note the extra /json path element in this trigger.

With any JSON body. For example:

{ "this" : [ { "is": { "some": [ "test", "data" ] } } ] }

You can also try it with curl from a command line.

curl -X POST -H "Content-Type: application/json" -d '{"this":[{"is":{"some":["test","data"]}}]}'
https://maker.ifttt.com/trigger/{event}/json/with/key/

Please read our FAQ on using Webhooks for more info.

### Étape 21 - Source Code for thonny (insert api key and URL from previous step)

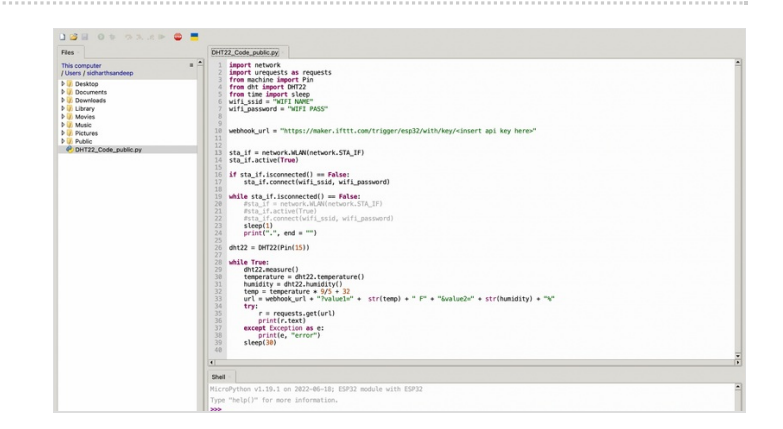

```
import network
import urequests as requests
from machine import Pin
from dht import DHT22
from time import sleep
#Replace the values below with the correct WIFI SSID and Password
wifi_ssid = "WIFI NAME"
wifi_password = "WIFI PASS"
#This is the webhook URL with API Key from IFTTT
webhook_url = "https://maker.ifttt.com/trigger/esp32/with/key/<insert api
key here>"
sta_if = network.WLAN(network.STA_IF)
sta_if.active(True)
if sta_if.isconnected() == False:
  sta_if.connect(wifi_ssid, wifi_password)
while sta_if.isconnected() == False:
  #sta_if = network.WLAN(network.STA_IF)
  #sta_if.active(True)
  #sta_if.connect(wifi_ssid, wifi_password)
  sleep(1)
  print(".", end = "")
dht22 = DHT22(Pin(15))
while True:
  dht22.measure()
  temperature = dht22.temperature()
  humidity = dht22.humidity()
  temp = temperature * 9/5 + 32
  url = webhook_url + "?value1=" + str(temp) + " F" + "&value2=" + st
r(humidity) + "%"
  try:
    r = requests.get(url)
     print(r.text)
  except Exception as e:
     print(e, "error")
  sleep(30)
```

# Étape 22 - View output in spreadsheet

Go to whichever path you set the spreadsheet to in your drive

| ■ IFTTT_Maker_Webhooks_Events ☆ |                                     |        |                          |               |       |     |  |
|---------------------------------|-------------------------------------|--------|--------------------------|---------------|-------|-----|--|
|                                 | ~ 여름 🕈 100% -                       | \$%.00 | 00 123 <del>-</del> Defa | ult (Ari 👻 10 | - B I | 중 A |  |
| A1                              | A1 - fx January 14, 2023 at 11:36AM |        |                          |               |       |     |  |
|                                 | A                                   | В      | С                        | D             | E     |     |  |
| 1                               | January 14, 2023 at 11:36AM         | esp32  | 73.58F                   | 34.60%        |       |     |  |
| 2                               | January 14, 2023 at 11:37AM         | esp32  | 73.58F                   | 34.10%        |       |     |  |
| 3                               | January 14, 2023 at 11:37AM         | esp32  | 73.58F                   | 34.10%        |       |     |  |
| 4                               |                                     |        |                          |               |       |     |  |
| 5                               |                                     |        |                          |               |       |     |  |
| 6                               |                                     |        |                          |               |       |     |  |
| 7                               |                                     |        |                          |               |       |     |  |
| 8                               |                                     |        |                          |               |       |     |  |
| 9                               |                                     |        |                          |               |       |     |  |
| 10                              |                                     |        |                          |               |       |     |  |
| 11                              |                                     |        |                          |               |       |     |  |
| 12                              |                                     |        |                          |               |       |     |  |
| 13                              |                                     |        |                          |               |       |     |  |
| 14                              |                                     |        |                          |               |       |     |  |
| 15                              |                                     |        |                          |               |       |     |  |
| 16                              |                                     |        |                          |               |       |     |  |
| 17                              |                                     |        |                          |               |       |     |  |
| 18                              |                                     |        |                          |               |       |     |  |
| 20                              |                                     |        |                          |               |       |     |  |
| 20                              |                                     |        |                          |               |       |     |  |
| 21                              |                                     |        |                          |               |       |     |  |
| 22                              |                                     |        |                          |               |       |     |  |
| 23                              |                                     |        |                          |               |       |     |  |
| 25                              |                                     |        |                          |               |       |     |  |
| 26                              |                                     |        |                          |               |       |     |  |
| 27                              |                                     |        |                          |               |       |     |  |
| 28                              |                                     |        |                          |               |       |     |  |
| 20                              |                                     |        |                          |               |       |     |  |